## Connecting to the new portal

If users attempt to connect to the new portal with a Citrix Web client version pre 10.1 (SMH supported version) they will receive the following error message when attempting to connect to a published application.

| Interr | net Explorer - Citrix ERROR                                                                                                    | x                  |
|--------|----------------------------------------------------------------------------------------------------|--------------------|
| ſ      | Cannot connect to the Citrix Presentation Server.<br>SSL Error 82: The security certificate "Entrust.net Secure Server Certification Authority" is not suitable for use in SSL connections. R<br>Netscape Usage Extension field. | Reason: Unsuitable |
|        | OK                                                                                                    |                    |

The fix for this issue is to have the end user uninstall currently installed version and have them try to access the site again which will invoke a process which will instruct them to install a supported version.

Remove old version:

Go to: Start | Settings | Control Panel | Add Remove Programs Scroll and look for the following : ICA client, Citrix or Presentation server Select REMOVE. Restart your pc

Go to the new portal the address is <u>https://portal.smh.com</u>

Log in with your username and password.

| We<br>Pleas | Icome<br>e log on to continue. | User name:<br>Password: | og On |  |
|-------------|--------------------------------|-------------------------|-------|--|
|             |                                |                         |       |  |

One you have logged in you will automatically be redirected to this screen:

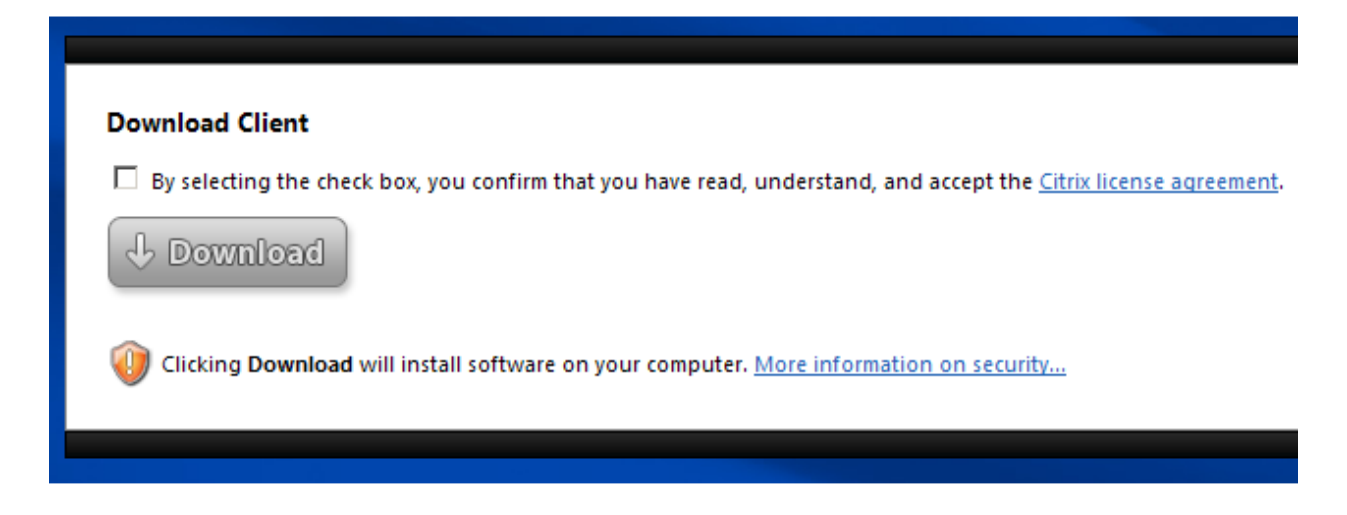

Check the box above and click the download button.

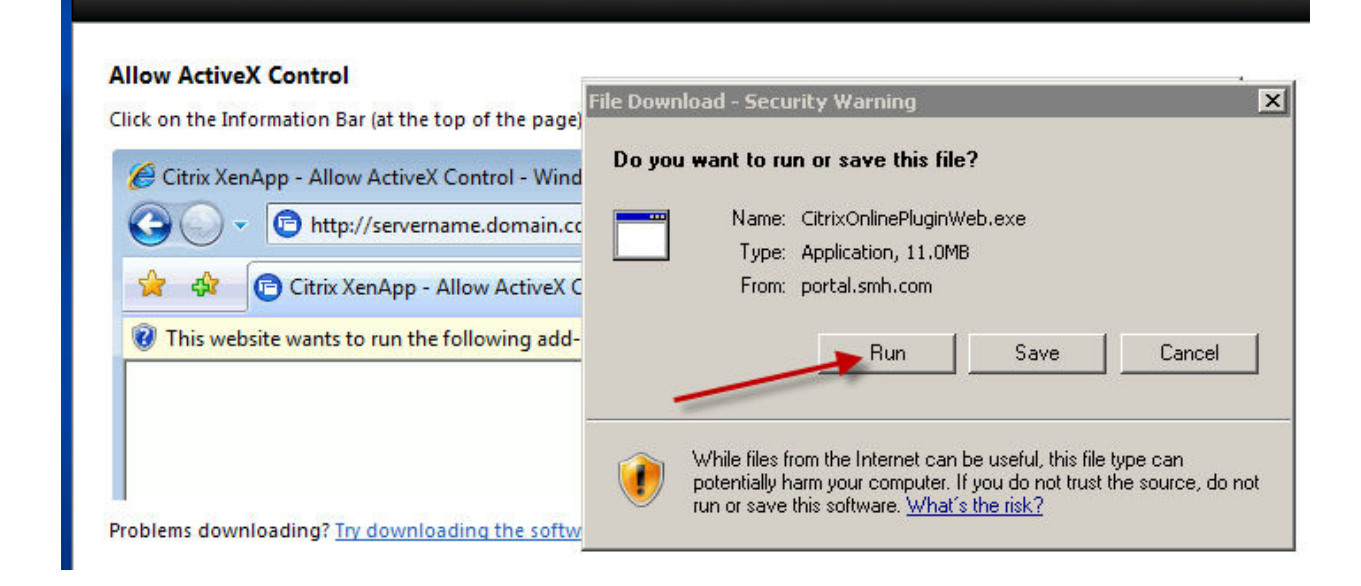

Once download is clicked, select the run button in the popup window. You will be asked again...click Run as below.

| Internet Explorer - Security Warning |                                                                                                    |  |  |  |
|--------------------------------------|----------------------------------------------------------------------------------------------------|--|--|--|
| Do you                               | ı want to run this software?                                                                                                    |  |  |  |
|                                      | Name: <u>CitrixOnlinePluginWeb</u>                                                                                                    |  |  |  |
|                                      | Publisher: CITRIX SYSTEMS, INC                                                                                                    |  |  |  |
| × Mo                                 | re options Don't Run                                                                                                    |  |  |  |
| 1                                    | While files from the Internet can be useful, this file type can potentially harm<br>your computer. Only run software from publishers you trust. <u>What's the risk?</u> |  |  |  |

The client will then download and install.

| Citrix online plug-in installation | ×      |
|------------------------------------|--------|
| Installing                         |        |
|                                    |        |
|                                    | Cancel |
|                                    |        |

| Citrix online plug-in installation 🛛 🔀 |    |  |
|----------------------------------------|----|--|
| Installation completed successfully.   |    |  |
|                                        | ОК |  |

You now have access to Citrix programs and applications.